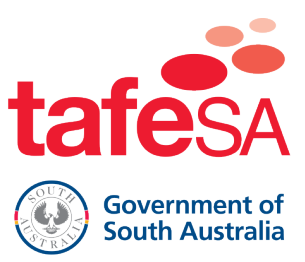

## Digital Certificates - How to access your digital certificate

## Overview

After you have successfully completed your studies, TAFE SA will conduct a thorough review to ensure all requirements are fulfilled. Upon verification, an official certificate will be issued. This certificate will then be securely stored on My eQuals, a widely recognised platform utilised by numerous training organisations and universities. This guide will provide the step-by-step process to register for My eQuals. *Please note: these screen shots have been taken from the test system and do not represent a real student, email, or qualification.* 

## **Register for My eQuals**

An email from My eQuals will be sent to your personal email listed in your TAFFE SA Student Account. If you do not have personal email listed, the My eQuals email will be sent to your active TAFE SA Student email address. If your TAFE SA email address is not active and you do not have a personal email listed, a hard copy will be issued to your postal address.

| All Unread        |                                      |                    |           |
|-------------------|--------------------------------------|--------------------|-----------|
| ! 🌣 🕒   🛛 From    | Subject                              | Received 🔻         | Size      |
| ∨ Today           |                                      |                    |           |
| My eQuals<br>test | You have a new document from TAFE SA | Mon 15/01/2024 9:5 | i8 113 KB |

Open the email and click Register

| You have a new document from TAI<br>Me My eQuals <noreply@myequals.net><br/>To O Christie.BORG+test21@tafesa.edu.au<br/>() If there are problems with how this message is display</noreply@myequals.net> | E SA<br>ⓒ ← Reply ← Reply All → Forward<br>Mon 15/01/2024 9:58 AM<br>ed, click here to view it in a web browser.                                                                                                    |
|----------------------------------------------------------------------------------------------------|----------------------------------------------------------------------------------------------------|
| tafes<br>Government<br>South Austra                                                                                                    | My eQuals                                                                                                    |
| Hello Christie Rose Bor<br>A digital Parchment VE<br>sharing online through<br>This document is digita<br>To access your Parc<br>for your My eQuals                                                      | ;<br>I from TAFE SA has been issued to you and is ready for viewing and secure<br>the My eQuals Learner Portal.<br>Iy signed to ensure authenticity and tamper evidence.<br>Inment VET and to share it with third parties online, please register<br>account. |
| If you have any queries<br>Frequently Asked ques                                                                                                    | please contact My eQuals here.                                                                                                    |
| TAFE SA<br>T 1800 882 661   W <u>ta</u> l                                                                                                    | esa.edu.au   students.tafesa.edu.au                                                                                                    |
|                                                                                                    | FAQ   Terms   Privacy   Digitary @ copyright 2005 - 2024                                                                                                    |

> Enter your First and Last name and click NEXT

| My eQuals                                                                                                    | C                                                                                                    | PAQs     | About My eQuals |
|----------------------------------------------------------------------------------------------------|----------------------------------------------------------------------------------------------------|----------|-----------------|
| Wie Quals Account Registration         My eQuals Account Registration         Wingtisser?         Wingtisser?         Word In register?         Word In register?         Wingtisser?         Wingtisser?         Wingtisser?         Wingtisser?         Wingtisser?         Wingtisser?         Wingtisser?         Wingtisser?         Wingtisser in the form opposite. One submitted, an activation link with extivation email before you can sign in. | Please enter your details<br>Note: All fields are mandatory.<br>Prist name<br>Christie<br>List name<br>Borg<br>Emal<br>Christie BORG-test22@tafesa.edu.au | 00<br>10 |                 |
| No activation email?<br>Activation emails are sent immediately but can take up to an hour to arrive<br>depending on your email provider. If the email does not arrive within 1 hour, first<br>check your spam/junk folder. If it hasn't arrived, you can re-send the activation<br>email by clicking <u>Can't sign in?</u> on the main page.                                                                                                    |                                                                                                    |          |                 |

> For your security, create a password that complies with the password requirements

| My eQuals                                                                                                    | ⑦ FAQs                                                                                                    | About My eQuals |
|----------------------------------------------------------------------------------------------------|----------------------------------------------------------------------------------------------------|-----------------|
| STUDENTS GRADUATES PROFESSIONALS<br>My eQuals Account Registration                                                                                                    | Almost Done<br>You are almost done with registering your account. One<br>last step.<br>Please setup your password to keep your account secure.<br>Password Requirements:<br>A minimum of 14 characters<br>A tilease one special character<br>A tilease one special character<br>A tileast one numeric character<br>A tileast one lower and upper case letter                                                                                                    |                 |
| Why register?<br>Your Education Provider requires that you register your email address with My<br>eQuals in order to receive your documents.                                                                                                    | Password 💿                                                                                                    |                 |
| How do I register?<br>Simply complete and submit the form opposite. Once submitted, an activation link<br>will be emailed to the address specified in the form. You must click on the link in<br>the activation email before you can sign in.<br>No activation emails are sent immediately but can take up to an hour to arrive<br>depending on your email provider. If the email does not arrive within 1 hour, first<br>check your spam/junk folder. If it hasn't arrived, you can re-send the activation<br>email by clicking <u>Can't sign in</u> <sup>2</sup> on the main page. | Confirm password  Tim not a robot  Tim not a robot  Time Transform  Time Transform  Time Trans |                 |
|                                                                                                    | CANCEL     NEXT                                                                                                    |                 |

> A unique verification code will be sent to your email address. This code serves as a secure method to confirm your identity, ensuring only you can gain access to your certification.

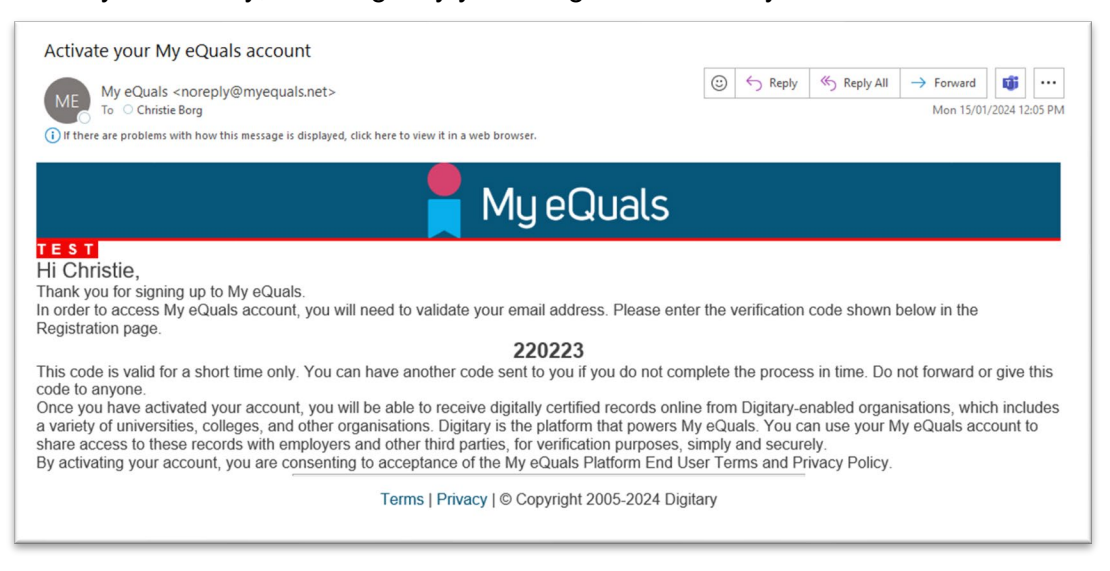

> Enter the verification code and click **NEXT**.

| My eQuals                                                                                                    | (7) FAQs                                                  | out My eQuals |
|----------------------------------------------------------------------------------------------------|-----------------------------------------------------------|---------------|
|                                                                                                    | Thank you for registering!                                |               |
| STUDENTS I GRADUATES PROFESSIONALS                                                                                                    | There is just one more small step.                        |               |
|                                                                                                    | We've just sent a verification code to your email address |               |
|                                                                                                    | Christie.BORG+test22@tafesa.edu.au                        |               |
| My eQuals Account Registration                                                                                                    | Please enter the code below.                              |               |
| Why register?                                                                                                    |                                                           |               |
| Your Education Provider requires that you register your email address with My<br>eQuals in order to receive your documents.                                                                                                    | Didn't get a verification code? RESEND                    |               |
| How do I register?                                                                                                    |                                                           |               |
| Simply complete and submit the form opposite. Once submitted, an activation link<br>will be emailed to the address specification in the form. You <b>must</b> click on the link in<br>the activation email before you can sign in.                                                                                  | NEXT                                                      |               |
| No activation email?                                                                                                    |                                                           |               |
| Activation emails are sent immediately but can take up to an hour to arrive<br>depending on your email provider. If the email does not arrive within 1 hour. first<br>check your spam/junk folder. If it hasn't arrived, you can re-send the activation<br>email by clicking <u>Can't sign it</u> on the main page. |                                                           |               |
|                                                                                                    |                                                           |               |

> Sign into My eQuals using your email and newly generated password

| My eQuals                                                                                                    |                                                       | ⑦ FAQs   | About My eQuals |
|----------------------------------------------------------------------------------------------------|-------------------------------------------------------|----------|-----------------|
| STUDENTS GRADUATES PROFESSIONALS                                                                                                    | Sign in<br>Emai<br>christie.borg-test22@tafesa.edu.au | <u>م</u> |                 |
| Welcome to My eQuals                                                                                                    |                                                       |          |                 |
| First-time user?                                                                                                    | Sign in                                               |          |                 |
| Follow the instructions issued by your education provider                                                                                                    | Can't sign in?                                        |          |                 |
| Returning user?                                                                                                    | (OR)                                                  |          |                 |
| If you have signed in previously and linked your account to your preferred social<br>sign in or personal email address, you can sign in using these.<br>Otherwise, follow your provider's instruction (AU / N2) | Sign in with your Education Prov                      | rider    |                 |
|                                                                                                    | G Sign in with Google                                 |          |                 |
|                                                                                                    | Sign in with Facebook                                 |          |                 |
|                                                                                                    | in Sign in with LinkedIn                              |          |                 |
|                                                                                                    |                                                       |          |                 |

> You will be directed straight to your My eQuals account for TAFE SA

| My eQuals                                                                                      | S                                                                                       |                                                                                               |                                                                                             | Documents                                                                             | Profiles            | Sharing           | Christie Borg 🗸 |
|------------------------------------------------------------------------------------------------|-----------------------------------------------------------------------------------------|-----------------------------------------------------------------------------------------------|---------------------------------------------------------------------------------------------|---------------------------------------------------------------------------------------|---------------------|-------------------|-----------------|
| Document                                                                                       | S                                                                                       |                                                                                               |                                                                                             |                                                                                       |                     |                   |                 |
| Currently signed in as:<br>If you have documents iss<br>Account settings page. To<br>Q. Filter | christie.borg+test22@tafe<br>sued to another email addres<br>share your document with a | sa.edu.au. Only documents<br>s and/or University sign in,<br>third party, click the SHAR<br>X | issued to christle.borg+test22@tafes;<br>you must sign in to those accounts se<br>E button. | vedu.au are visible here ( <u>Learn more)</u><br>parately. To merge multiple My eQual | s accounts, use the | Link Account feat | ture in your    |
| tafesA<br>® terms                                                                              | Available                                                                               | tafesA<br>® tarott                                                                            | Available                                                                                   |                                                                                       |                     |                   |                 |
| Parchm                                                                                         | Parchment VET                                                                           |                                                                                               | : Transcript                                                                                |                                                                                       |                     |                   |                 |
| 15 Jan 2024<br>Parchment VET                                                                   | <                                                                                       | 15 Jan 2024<br>Academic Transcript                                                            | <                                                                                           |                                                                                       |                     |                   |                 |
| Showing all of 2 documer                                                                       | nts.                                                                                    |                                                                                               |                                                                                             |                                                                                       |                     |                   |                 |

Access My eQuals – <u>My eQuals | Sign in</u>